# **Driver Change: Adding & Deleting a Driver**

Important Details You Want To Know Before You Start A Driver Change:

- What is the effective date?
- Do two terms need to be updated?
- Driver information to be added? / Driver to be deleted?
- Remember to always add before deleting.

## Scenario 1

#### **Driver Change: Add New Driver**

1. Logon to @chubb website using your user name and password.

| Select Language/Country: | English - All Others |                | • |
|--------------------------|----------------------|----------------|---|
| User ID:                 | UserName             |                |   |
| Password:                | •••••                |                |   |
|                          | Login »              | Reset Password |   |

2. Click on Masterpiece Real Time under QUOTE AND MODIFY.

| QI | CCOUNT MANAGEMENT AND INQUIRY |   |
|----|-------------------------------|---|
| E  | Business Loss Runs            | > |
| C  | Claim Details                 | > |
| ,  | Ny Alerts                     | > |
| 1  | Ay Policies                   | > |
| 20 | QUOTE AND MODIFY              | / |
| 1  | Aasterpiece Real-Time         | > |
| F  | Professional and Management   | > |

- 3. Select Open Existing Policy / Quote. Click NEXT. (picture not shown)
- 4. Enter policy number in Masterpiece Real Time. Click SEARCH. (picture not shown)
- 5. Click on Update Policy Info.

| Transaction Description: |                      |                     |
|--------------------------|----------------------|---------------------|
| Update Bill Payor Info   | Update Policy Info 🔺 | Other Transactions: |
| Update Quote             | Read-Only Inquiry    | I want to Go        |

6. Input Effective Date and Transaction Description

| Effective Date:          | 07/17/2012    | MMDDYYYY |
|--------------------------|---------------|----------|
| Transaction Description: | ADD NEW DRIVE | ER / NF  |

- 7. Click on OK. (This brings you to the Policy Overview Screen) (picture not shown)
- 8. Click on the Drivers tab(<u>top right grey strip</u>).

| E | Feedback Help FAQs<br>New Window<br>Broadcast Message                 |                                |           |    |
|---|-----------------------------------------------------------------------|--------------------------------|-----------|----|
|   | Need Help? 1-866-324 8222                                             |                                |           |    |
|   | Drivers<br>Interested Parties<br>Losses<br>Risk Addresses<br>For PLSB |                                |           |    |
| ( | 9. Then, click on Add.                                                |                                |           |    |
|   | > Denotes driver with violatio                                        | on(s)<br>Delete Other Actions: | I want to | Go |

## 10.Fill the Enter Driver Information screen appropriately.

| Enter Driver Information |   |
|--------------------------|---|
|                          | _ |

| Select Named        | Insured to Copy                  | •   | Driver License #: ? 123456789     |
|---------------------|----------------------------------|-----|-----------------------------------|
| Prefix:             |                                  |     | Country: United States            |
| First Name:         | JOE                              |     | State: Connecticut                |
| Middle Name:        |                                  |     | Licensed Since: 01/1994 MMYYYY    |
| Last Name:          | CHUBB                            |     | Driven Days/Week: 5               |
| Suffix:             |                                  |     | Miles Each Way: 15                |
| Birth Date:         | 01/15/1978 MMDDYYYY              |     | Other                             |
| Sex:                | 🔿 Female 🧧 Male                  |     | Financial Responsibility          |
| Occupation Typ      | e / Industry:                    |     | Youthful Principal Operator       |
| FINANCE/INSU        | RANCE                            | •   | Youthful Married Operator         |
| ,<br>Occupation Det | ail:                             |     | Married Operator                  |
|                     |                                  |     | 🗖 At School/Over 100 Miles/No Car |
| AGENT               |                                  | •   | Moped License                     |
| If driver inform    | ation changes, you may have to u | bqu | ate insured information.          |

## 11.Click on Next.

12. To assign the driver to a vehicle, highlite the correct vehicle, then hi-lite the driver. Click on assign.

#### Assign Drivers to Vehicles

| Assign Drivers to vehicles                    |                                 |
|-----------------------------------------------|---------------------------------|
| Select Vehicle                                |                                 |
| 2006 TOYOTA SIENNA VIN: 5TDBA22C26S076141- Pr | ivate Passenger Vehicle         |
| 2012 CHEVROLET TRAVERSE VIN: 1GNKVJED1CJ3279  | 00- Private Passenger Vehicle   |
|                                               |                                 |
| Select One or More Available Drivers          |                                 |
| CHUBB, JOE ; born 01/15/1978                  |                                 |
|                                               |                                 |
| Assignments Assign                            | 🛠 Remove 🛠                      |
| 2012 CHEVROLET TRAVERSE VIN: 1GNKVJED1CJ32    | 7900- Private Passenger Vehicle |
| CHUBB, JOE ; born 01/15/1978                  |                                 |

- 13.If applicable, complete credit information on Select Driver Credits screen. (picture not shown)
- 14.Click on Next.
- 15. If applicable, add violations on Manage Violations screen. (picture not shown)
- 16.Click on Next.
- 17.If applicable, add losses on Manage Losses screen. (picture not shown)
- 18.Click on Next.
- 19. Click on Rate Policy(bottom right). (picture not shown)
- 20.Click on Issue(<u>bottom right</u>). (picture not shown)

Next Page

### Scenario 2

## **Driver Change: Delete Driver**

1. Logon to @chubb website using your user name and password.

| Select Language/Country: | English - All Others | •    |
|--------------------------|----------------------|------|
| User ID:                 | UserName             |      |
| Password:                | *****                |      |
|                          | Login » Reset Pass   | word |

2. Click on Masterpiece Real Time under QUOTE AND MODIFY.

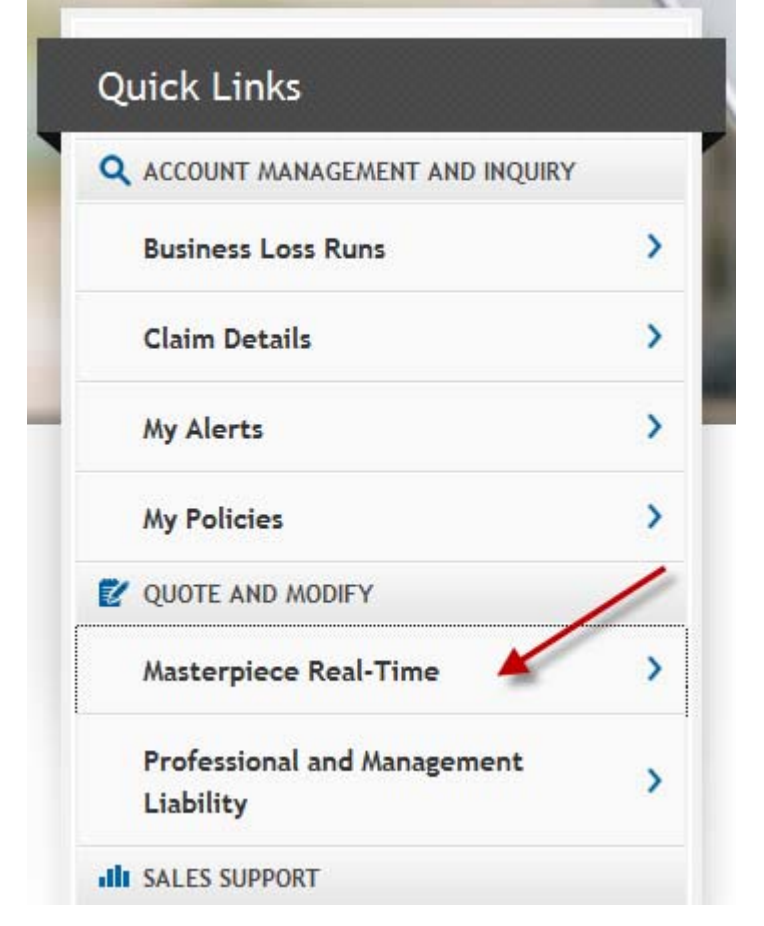

- 3. Select Open Existing Policy / Quote. Click NEXT.
- 4. Enter policy number in Masterpiece Real Time. Click SEARCH.
- 5. Click on Update Policy Info.

| Transaction Description: |                      |                     |
|--------------------------|----------------------|---------------------|
| Update Bill Payor Info   | Update Policy Info 🖌 | Other Transactions: |
| Update Quote             | Read-Only Inquiry    | I want to Go        |

6. Input Effective Date and Transaction Description

| Effective Date:          | 07/17/2012    | MMDDYYYY |
|--------------------------|---------------|----------|
| Transaction Description: | DELETE DRIVER | / NF     |

- 7. Click on OK. (This brings you to the Policy Overview Screen) (picture not shown)
- 8. Click on the Drivers tab(<u>top right grey strip</u>).

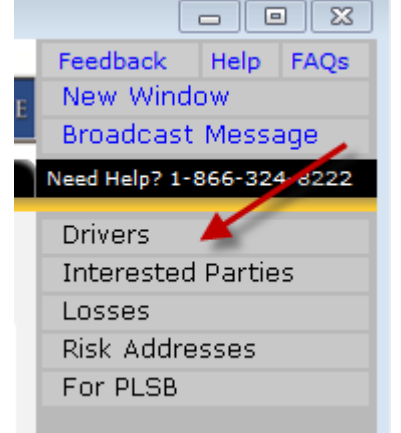

- 9. Select driver that you wish to delete.
- 10. Click on delete.

#### Manage Drivers

\* Click to select item.

\* Double-click to view and update item.

| Driver                             | Vehicle Assigned                               |
|------------------------------------|------------------------------------------------|
| CHUBB, JOE ; born 01/01/1978       | 2012 CHEVROLET TRAVERSE - Private Passenger V  |
| CHUBB, JANE ; born 02/02/1980      | 2006 TOYOTA SIENNA - Private Passenger Vehicle |
|                                    |                                                |
|                                    |                                                |
|                                    |                                                |
|                                    |                                                |
|                                    |                                                |
|                                    |                                                |
|                                    |                                                |
|                                    | <b>T</b>                                       |
| <                                  | 4                                              |
| > Denotes driver with violation(s) |                                                |
|                                    |                                                |
| Add Update Delete Other Actio      | ns: I want to 💌 Go                             |
|                                    |                                                |

11.Click on Rate Policy(<u>bottom right</u>). (picture not shown) 12.Click on Issue Policy(<u>bottom right</u>). (picture not shown)